# 介護トータルシステム『寿』Ver5 ケアプラン連携 操作マニュアル (支援事業所 取込編)

## 目次

| 1. ケアプラン連携とは                              | . 3    |
|-------------------------------------------|--------|
| 2. 注意事項                                   | . 7    |
| 3. ケアプラン取込について                            | . 8    |
| 3-1.サービス提供事業所から受信した実績情報を取り込む              | . 8    |
| 3-2. 地域包括支援センターから受信した利用者基本情報、予防サービス支援計画書  | 書を取り込む |
|                                           | 12     |
| 4. 予定送信実績取込状況について                         | 15     |
| 5. ケアプランデータ連携事業所マスタについて                   | 18     |
| 5-1. ケアプランデータ連携事業所マスタの起動                  | 18     |
| 5-2. 「データ連携」の設定                           | 19     |
| 6. 利用者基本情報参照について                          | 22     |
| 6-1. CSV ファイルから取り込んだ「利用者基本情報」の内容を参照する     | 22     |
| 7. 予防サービス支援計画書参照について                      | 23     |
| 7−1.CSV ファイルから取り込んだ「予防サービス支援計画書」の内容を参照する. | 23     |
| 8. CSV ファイルのファイル名について                     | 24     |

#### 1. ケアプラン連携とは

他社の介護ソフトをご利用の居宅介護支援事業所、サービス提供事業所とも「サービス提供票」「サービ ス提供実績票」のやり取りをデータで行うことができます。

これまで異なるメーカーの介護ソフト間では直接データのやり取りができず、FAX や紙媒体などでのや り取りする必要がありました。

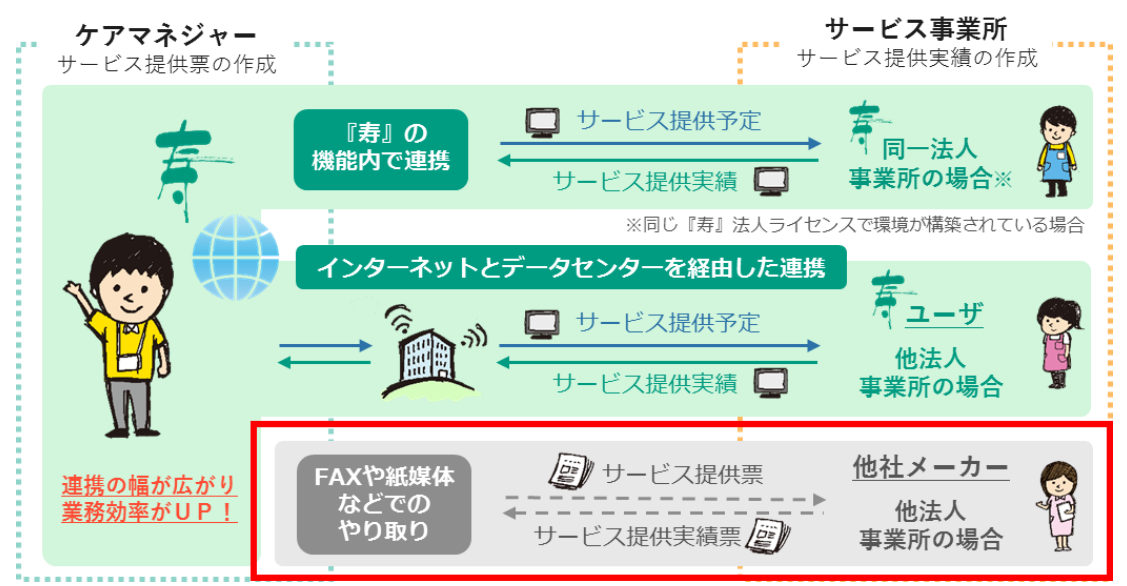

厚生労働省から示された「居宅介護支援事業所と訪問介護事業所などのサービス提供事業所間におけ る情報連携の標準仕様」に対応している介護ソフトであれば、「ケアプランデータ連携システム」によるデ ータでのやり取りが可能になります。

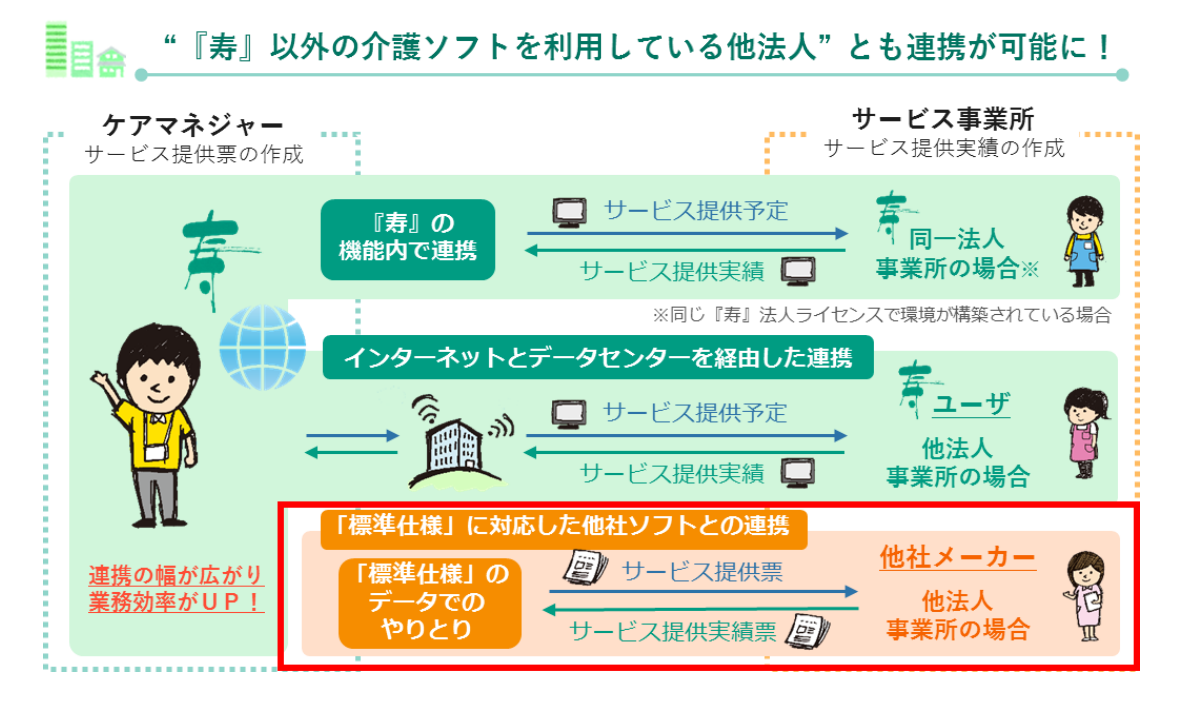

「居宅介護支援事業所と、介護サービス提供事業所や医療機関等との間におけるデータ連携のための 標準仕様」については、厚生労働省の通知をご確認ください。

※介護保険最新情報 Vol.1095 (令和4年8月30日)
 <u>https://www.mhlw.go.jp/content/000982118.pdf</u>
 「居宅介護支援事業所と、介護サービス提供事業所や医療機関等との間におけるデータ連携のための
 標準仕様について」等のホームページへの掲載について)

※介護保険最新情報 Vol.1109(令和4年10月26日)
 <u>https://www.mhlw.go.jp/content/001005677.pdf</u>
 「ケアプランデータ連携システム」の概要等の周知について(情報提供(Ver.2))

※介護保険最新情報 Vol.1320(令和6年10月11日)
 <u>https://www.mhlw.go.jp/content/001315921.pdf</u>
 「ケアプランデータ連携標準仕様」について

『寿』の【ケアプラン連携】機能の対応範囲について

下図の【ケアプランデータ(予定)の連携業務フロー図】では、①と⑥に対応しています。 その他操作につきましては、お客様による作業となります。

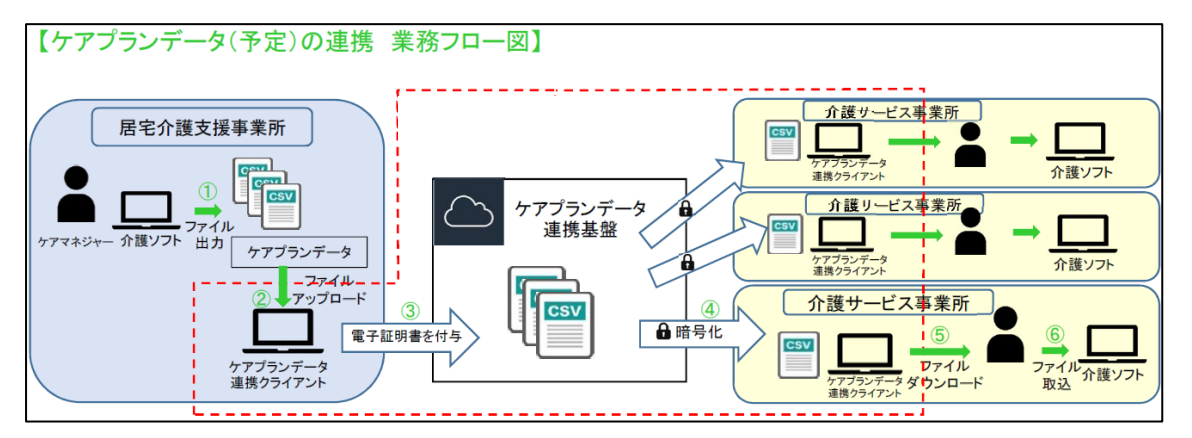

※出典:介護保険最新情報 vol.1109(「ケアプランデータ連携システム」の概要等の周知について(情報提供(Ver.2)))(<u>https://www.mhlw.go.jp/content/001005677.pdf</u>)を加工して作成

【居宅介護支援事業所】

- 介護ソフト(『寿』)にてケアプランデータ予定ファイルを作成、CSV ファイルとして出力(保存)します。
- ② 出力(保存)したケアプランデータ予定ファイルをデータ連携クライアントにアップロードします。
- ③ ケアプランデータ連携クライアントからケアプランデータ連携基盤へ送信します。(※電子証明書は自動で付与されます。)

【介護サービス事業所】

- ④ ケアプランデータ連携クライアントを操作し、最新情報を確認し、ケアプランデータ連携基盤から受信します。
   (※ケアプランデータ連携基盤からケアプランデータ連携クライアントの通信は暗号化されて通信が行われます。)
- ⑤ ケアプランデータ連携クライアントからケアプランデータ予定ファイルをダウンロードします。
- ⑥ ダウンロードしたケアプランデータ予定ファイルを介護ソフト(『寿』)に取り込み確認をします。

下図の【ケアプランデータ(実績)の連携業務フロー図】では、⑦と⑫に対応しています。 その他操作につきましては、お客様による作業となります。

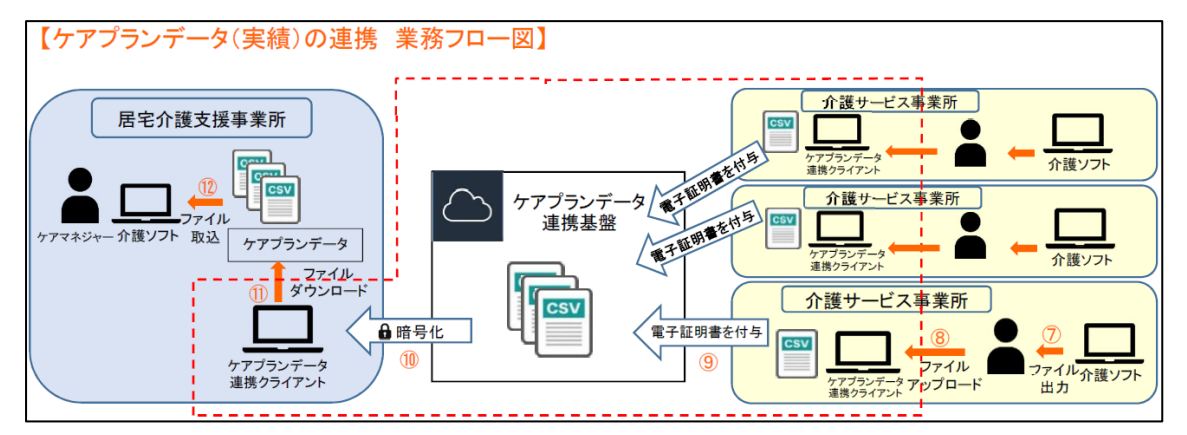

※出典:介護保険最新情報 vol.1109(「ケアプランデータ連携システム」の概要等の周知について(情報提供(Ver.2)))(<u>https://www.mhlw.go.jp/content/001005677.pdf</u>)を加工して作成

【介護サービス事業所】

- ⑦ 介護ソフト(『寿』)にケアプランに基づく実績を入力後、ケアプランデータ実績ファイルを CSV ファ イルとして出力(保存)します。
- ⑧ 出力(保存)したケアプランデータ実績ファイルをケアプランデータ連携クライアントにアップロード します。
- ⑨ ケアプランデータ連携クライアントからケアプランデータ連携基盤へ送信します。
  (※電子証明書は自動で付与されます。)

【居宅介護支援事業所】

- ① ケアプランデータ連携クライアントを操作し、最新情報を確認し、ケアプランデータ連携基盤から受信します。
   (※ケアプランデータ連携基盤からケアプランデータ連携クライアントの通信は暗号化されて通信が行われます。)
- ① ケアプランデータ連携クライアントからケアプランデータ実績ファイルをダウンロードします。
- 12 ダウンロードしたケアプランデータ実績ファイルを介護ソフト(『寿』)に取り込み確認をします。

#### 2.注意事項

令和 7 年4月現在、『寿』のケアプラン連携機能では「ケアプランデータ連携標準仕様(第 4.1 版)」に対応したデータ(CSV ファイル)の作成、取込のみ対応しております。 ケアプラン連携機能をご使用の際は、下記の制限事項をご理解の上、ご使用ください。

 本機能は「ケアプランデータ連携システム」の利用が前提となります。
 「ケアプランデータ連携システム」は「ケアプランデータ連携システム」の利用申請と「ケアプランデー タ連携クライアント」ソフトのダウンロード及び設定が必要となります。
 これらの導入作業は、お客様にて対応を行ってください。

「ケアプランデータ連携システム」の最新情報につきましては、「ケアプランデータ連携システム ヘ ルプデスクサポートサイト」をご確認ください。 <u>https://www.careplan-renkei-support.jp/</u>

- 『寿』では「ケアプランデータ連携システム」に対応した CSV ファイルを作成できますが、CSV ファ イルの送受信はできません。厚生労働省が指定する「ケアプランデータ連携クライアント」の暗号化 通信による送受信を行ってください。
- 「ケアプランデータ連携クライアント」の操作方法(CSV ファイルの送受信 等)に関しましては「ケア プランデータ連携システム」のお問い合わせ窓口(ヘルプデスク)にお問い合わせください。

#### 3. ケアプラン取込について

3-1.サービス提供事業所から受信した実績情報を取り込む

サービス提供事業所から受信した実績情報の CSV ファイルを【ケアプラン取込】で取り込み、『寿』の【サ ービス利用票・別表】の実績に反映します。

| ケアブラン取   | 込 X         |            |            |        |                            |                    | 🔶 ? 🗙                |
|----------|-------------|------------|------------|--------|----------------------------|--------------------|----------------------|
| 取込種類 💽 🕯 | サービス利用票(実績情 | 青報) 🔘 利用者基 | 基本情報、予防サービ | ス支援計画書 |                            | 操作手順は、             | ニちら ⇒ <mark>?</mark> |
| 対象フォルダ   | D:¥ケアプランデー: | タ連携        |            | 2      | ) <u>CSV作成日時</u> R07/03/17 | <u>∼</u> R07/04/18 | 読込                   |
|          |             |            |            |        |                            |                    | 列設定                  |
| 選択       | 利用者氏名 🔽     | 保険者番号 🔻    | 被保険者番号 ▼   | 提供年月 🔽 | 読辺                         | 乙結果                | <b>〒</b> 久           |
| 1 🗹 🗐    | ➡足立 九郎      | 132258     | 0000333333 | R07/05 | 取込可能です。                    |                    |                      |
|          |             |            |            |        |                            |                    |                      |
|          |             |            |            |        |                            |                    |                      |
|          |             |            |            |        |                            |                    |                      |
|          |             |            |            |        |                            |                    |                      |
|          |             |            |            |        |                            |                    |                      |
|          |             |            |            |        |                            |                    |                      |
|          |             |            |            |        |                            |                    |                      |
| <        |             |            |            |        |                            |                    | >                    |
|          |             |            |            |        |                            |                    |                      |
|          |             |            |            |        | <mark>×</mark> 閉じる         |                    | 取込                   |

① 取込種類で「サービス利用票(実績情報)」を選択します。

取込種類 💿 サービス利用票(実績情報) 🔘 利用者基本情報、予防サービス支援計画書

② 受信した CSV ファイルがあるフォルダを「対象フォルダ」で指定します。 指定したフォルダのサブフォルダも含め、CSV ファイルが読み込みます。 一度設定することで、次回起動時の初期値として取込種類ごとに設定されます。

| 対象フォルダ | D:¥ケアブランデータ連携 | 2 |
|--------|---------------|---|
|        |               |   |

③「CSV 作成日時」の期間を指定し、「読込」を選択します。 「CSV 作成日時」は既定で直近1ヶ月の範囲が指定されています。

| CSV作成日時 R07/03/17 ~ R07/04/17 読込                                                                    |
|----------------------------------------------------------------------------------------------------|
| この「CSV 作成日時」は CSV ファイル名を検索対象としています。                                                                 |
| 読み込みに失敗する場合があるので、受信した CSV ファイルの名前の変更は行わないでください。                                                     |
| 「読込」を選択した際に、次のメッセージが表示される場合があります。<br>この事業所で読み込める実績情報の CSV ファイルがありません。<br>フォルダおよび CSV ファイルを確認してください。 |
| 🖙 介護トータルシステム『寿』                                                                                     |
| この事業所で読み込める実績情報のCSVファイルがありません。<br>フォルダおよびCSVファイルを確認してください。                                          |
| ОК                                                                                                  |
|                                                                                                    |

本マニュアル内の「P24.<u>CSV ファイルのファイル名について</u>」を確認し、サービス提供事業所から 受信した CSV ファイルの種類、事業所番号を確認してください。

④ 表示された利用者の一覧から実績取込を行う利用者を選択します。
 対象とする利用者に「選択」のチェックをつけます。

|   | 選択           |   | 利用者氏名 | 保険者番号 🔻 | 被保険者番号 🔻   | 提供年月 🔻 | 読込結果    ▼                      | 処理区分 🔻 |   |
|---|--------------|---|-------|---------|------------|--------|--------------------------------|--------|---|
| 1 | $\checkmark$ | ⇒ | 〇木 〇助 | 462010  | 9999650465 | R07/04 | 取込可能です。<br> サービス利用票の実績が削除されます。 | 削除     | j |
| 2 | ✓            | ⇒ | 〇山 〇次 | 462010  | 5403216465 | R07/04 | 取込可能です。                        | 作成     | j |

「読込結果」について、次のいずれかが表示されます。

- ◆「取込可能です。」
   取込可能です。既定で「選択」にチェックがつきます。
   「処理区分」が「削除」となっている場合は、【サービス利用票・別表】の実績が削除されます。
- ◆「上書きして取込可能です。」
  既に取込を行っていますが、上書きして取込できます。
  「処理区分」が「削除」となっている場合は、【サービス利用票・別表】の実績が削除されます。

- ◆「CSV 作成日時が古いため取込できません。」 既に取込を行っており、それ以前の作成日時で作成された古い CSV ファイルであるため、取 込できません。
- ◆「サービス利用票が実績確認済みのため取込できません。」
   【サービス利用票・別表】の「全事業所について実績を確認しました」にチェックがあるため、取込できません。
   実績取込が必要な場合は、「全事業所について実績を確認しました」のチェックを外してください。
- ◆「対象利用者が存在しないため取込できません。」 表示されている「保険者番号」と「被保険者番号」について、対象となる利用者がいないため、 取込できません。該当する利用者について【利用者台帳】の【介護認定情報】で有効な保険情報 を登録する必要があります。
- ⑤「取込」を選択することで【サービス利用票・別表】の実績に反映されます。 「取込」選択前に「選択」右にある「⇒」から【サービス利用票・別表】を起動して、登録内容を確認できます。

⑥ 【サービス利用票・別表】で【ケアプラン取込】の取込結果を確認します。

| サ・  | -Ľ            | ス利用票              | ・別         | 表 🗙                                     |                    |                            |                      |           |                  |        |         |        |           |          |        |        |        |         |              |            |         |         |         |         |         |             |         |             |         |         |         |             |           |                  | 5           |                          | ? ×               |
|-----|---------------|-------------------|------------|-----------------------------------------|--------------------|----------------------------|----------------------|-----------|------------------|--------|---------|--------|-----------|----------|--------|--------|--------|---------|--------------|------------|---------|---------|---------|---------|---------|-------------|---------|-------------|---------|---------|---------|-------------|-----------|------------------|-------------|--------------------------|-------------------|
| 利   | $\odot$       |                   |            |                                         |                    |                            |                      |           |                  |        |         |        |           |          |        |        |        |         |              |            |         |         |         |         |         | 4           | 業       | 听番          | 号順      | 創こ      | 表示      | ŧ           | Ŧ         |                  | 加算          | をす                       | 表示                |
| 田票・ | サ-            | -ビス提供             | <b>共年月</b> | •                                       | R05/0              | )1                         |                      | ·         |                  |        |         |        |           |          |        |        |        |         |              |            |         |         |         |         |         |             |         |             |         |         |         |             |           |                  |             |                          | *                 |
| 提供  |               | 6 履歴追             | 加          |                                         | 🔒 編                | 集                          | Î                    | 己録日       | R05/             | 01/0   | )1      |        | •         | 履        | 歴      | ┣      |        | \$      | 合付'          | 管理         | 票       |         |         | IJ      | 눼       | 書           |         |             |         |         |         |             | ×         | 預歴               | 削將          | È                        | i                 |
| 崇   | 倚             | 碳選択               | 保険         | 後者番<br>()<br>()<br>()<br>()<br>()<br>() | 号<br>悉号            | 46201<br>99999             | 10 <i>  </i><br>1999 | 鹿児島<br>99 | 市                |        | 要近      | 駉介     | 護状<br>期間  | (熊)<br>1 | もび     | 要      | 介      | 護2      | 2 RO         | 5/01       | /01     | ~       | RO      | 5/1     | 2/3     | 1           |         |             |         | Ĩ       | 細       | 表示          | <u>ן</u>  | √<br>√<br>√<br>z | ki忍<br>coh€ |                          | œ                 |
| 別   |               |                   |            | 能                                       | <b>9 7</b><br>(付管理 | 199930<br>1<br>1<br>二<br>ア | :作成                  | 55<br>览請求 | 年月               | R05    | /02     | 未      | 集計        |          | 利用     | 用無     | ι      |         |              | ý.         | 飰       | 管理      | ₽<br>単  | 位 1     | 1,9     | 44          | 残       | 単位          | ž7,     | 761     |         | 作历          | <br>沈日    | RO!              | 5/0         | чл <del>н</del><br>1 / О | <del>≂</del><br>1 |
| 表   |               | 展開・複              | 写          | <b>√</b> ₿                              | 細書な                | を作成                        | i                    | 請求        | 年月               | R05    | /02     | 未      | 集計        |          |        |        |        |         |              |            |         |         |         | 前       | 月ま      | tで          | D短      | 期ノ          | 所       | 利用      | 18      | 汝           | E         | 3                | 海           | 期                        | 入所                |
|     | 選択            | 提供<br>時間帯         | サ<br>内     | tービ:<br>1容                              | 2                  | 事                          | 業所                   | 名         | 予定<br>実績         | 1<br>日 | 2<br>月: | }<br>火 | 4 5<br>水オ | 6<br>大金  | 7<br>± | 8<br>日 | 9<br>月 | 10<br>火 | 11 1:<br>水 オ | 2 13<br>て金 | 14<br>± | 15<br>日 | 16<br>月 | 17<br>火 | 18<br>水 | 19 2<br>木 3 | 02<br>全 | 1 22<br>- E | 23<br>月 | 24<br>火 | 25<br>水 | 26 2<br>木 3 | ·7 2<br>金 | 8 29<br>E E      | 30<br>月     | 31<br>火                  | 合計                |
|     | $\rightarrow$ | 10:00~<br>10:40   | 訪看         | IЗ                                      |                    | 訪問<br>業所                   | 看護                   | ぎ 亊       | 予定               |        | 1       |        |           |          |        |        | 1      |         |              |            |         |         | 1       |         |         |             |         |             | 1       |         |         |             |           |                  | 1           |                          | 5                 |
|     | Н             |                   | 訪問         | 看護衫                                     | 加回加                | 訪問                         | 看護                   | 羑 亊       | 7.04             |        | 1       | -      | -         |          |        |        | 1      | H       |              |            | ┢       | ŀ       | 1       |         | ۲       |             | -       |             |         | ┢       | H       | -           | -         | ┢                | 1           |                          | 5<br>5            |
|     | ⇒             |                   | 算          |                                         |                    | 業所                         |                      |           | <b> </b>         |        | 1       |        |           |          |        |        | 1      |         |              |            | ┢       | h       | 1       |         |         |             | ľ       |             | 1       | ┢       | H       |             | t         |                  | 1           |                          | 5                 |
|     | $\rightarrow$ |                   | 訪問         | 看護さ<br>供体制                              | ナービ<br>別加算         | 訪問<br>業所                   | 看護                   | 羑 亊       | 予定               |        | 1       |        |           |          |        |        | 1      |         |              |            |         |         | 1       |         |         |             |         |             | 1       | C       |         |             |           |                  | 1           |                          | 5                 |
|     | Н             | 14:00~            | 」 1<br>訪問  | リハヒ                                     | ビリエ                | 訪問                         | リア                   | ヽビリ       | 2010             |        | 1       | 2      | -         | 2        | ┢      |        |        | 2       | H            | 2          | ł       | ┢       |         | 2       | ۲       |             | 2       |             |         | 2       | H       | -           | 2         |                  | 1           | 2                        | 5<br>18           |
|     | $\rightarrow$ | 14:40             |            |                                         |                    | テー<br>事業                   | ショ<br>所              | シ         | <b>予</b> 定<br>実績 |        | Η       | 2      |           | 2        | ┢      | Η      |        | 2       |              | 2          |         | ┢       | ┢       | 2       | Η       |             | 2       |             |         | 2       | H       |             | 2         |                  |             | 2                        | 18                |
|     | ⇒             |                   | 訪問<br>中リ   | リハ類<br>ハ加算                              | 豆期集<br>拿           | 訪問テー                       | リア<br>ショ             | ビリョン      | 予定               |        |         | 1      |           | 1        |        | D      | C      | 1       |              | 1          |         |         | C       | 1       |         |             | 1       |             |         | 1       | D       |             | 1         |                  |             | 1                        | 9                 |
|     | Н             |                   | 訪問         | リハマ                                     | マネジ                | 訪問                         | ))<br>リア             | ビリ        |                  |        | F       | 1      | -         | 1        | ŀ      | H      |        | 1       | H            | 1          | ŀ       | ŀ       | F       | 1       | ٣       |             | 1       |             | ÷       | 1       | h       | ۲           | 1         |                  | ÷           | 1                        | 9                 |
|     | ⇒             |                   | XD         | トカロ身                                    | ‡A2                | テー<br>事業                   | ショ<br>所              | 12        | 実績               |        |         | 1      |           | 1        |        |        |        | 1       |              | 1          |         |         |         | 1       |         |             | 1       |             |         | 1       |         |             | 1         |                  |             | 1                        | 9                 |
|     |               |                   |            |                                         |                    |                            |                      |           |                  |        |         |        |           |          |        |        |        |         |              |            |         |         |         |         |         |             |         |             |         |         |         |             |           |                  |             |                          |                   |
|     |               |                   |            |                                         |                    |                            |                      |           |                  |        |         |        |           |          |        |        |        |         |              |            |         |         |         |         |         |             |         |             |         |         |         |             |           |                  |             |                          |                   |
|     |               |                   |            |                                         |                    |                            |                      |           |                  |        |         |        |           |          |        |        |        |         |              |            |         |         |         |         |         |             |         |             |         |         |         |             |           |                  |             |                          |                   |
|     |               |                   |            |                                         |                    |                            |                      |           |                  |        |         |        |           |          |        |        |        |         |              |            |         |         |         |         |         |             |         |             |         |         |         |             |           |                  |             |                          |                   |
|     | 1             | ケービス通             | 勐加         |                                         |                    |                            |                      |           |                  |        |         |        |           |          |        |        |        |         |              |            |         |         |         |         |         | 全곡          | 業       | 新に          | 5       | 17      | 実緒      | <b>長を</b> び | 韜忍        | しま               | した          | -                        | ?                 |
|     |               | <mark>×</mark> 削除 |            |                                         |                    |                            |                      |           |                  |        |         |        |           |          |        |        |        |         | 6            | e Elb      | 刷       | _       |         | ;       | × ß     | 1C-         | 5       |             |         |         |         |             |           |                  | Nue la      | 注録                       |                   |

3-2.地域包括支援センターから受信した利用者基本情報、予防サービス支援計画書を取り込む 地域包括支援センターから受信した利用者基本情報、予防サービス支援計画書の CSV ファイルを【ケア プラン取込】で取り込み、『寿』の【利用者基本情報参照】、【予防サービス支援計画書参照】に反映します。

| ケアブラン取込 🗶          |                                       |             |                                      | 🧽 ? 🗙             |
|--------------------|---------------------------------------|-------------|--------------------------------------|-------------------|
| 取込種類 ○ サービス利用票 (3) | ■==================================== | サービス支援計画書   |                                      | =順はこちら ⇒ <b>?</b> |
| 対象フォルダ D:¥ケアブラン:   | データ連携                                 |             | <u>   成日時</u>   R07/03/18 ~   R07/04 | /18 読込            |
|                    |                                       |             |                                      | 列設定               |
| 選択 利用者氏名 ▼         | 保険者番号 ▼ 被保険者番号 ▼                      | 取込種類 ▼      | 作成変更日 / 相談日                          | 読込結果              |
| 1 🗹 〇田 〇朗          | 402057 6540984762                     | 予防サービス支援計画書 | R07/04/01 取込可能です。                    |                   |
|                    |                                       |             |                                      |                   |
|                    |                                       |             |                                      |                   |
|                    |                                       |             |                                      |                   |
|                    |                                       |             |                                      |                   |
|                    |                                       |             |                                      |                   |
|                    |                                       |             |                                      |                   |
| <                  |                                       |             |                                      | >                 |
|                    |                                       |             |                                      |                   |
|                    |                                       |             | <mark>×</mark> 閉じる                   | 取込                |

① 取込種類で「利用者基本情報、予防サービス支援計画書」を選択します。

取込種類 ○ サービス利用票(実績情報) 💽 利用者基本情報、予防サービス支援計画書

② 受信した CSV ファイルがあるフォルダを「対象フォルダ」で指定します。
 指定したフォルダのサブフォルダも含め、CSV ファイルを読み込みます。
 一度設定することで、次回起動時の初期値として取込種類ごとに設定されます。

| 対象フォルダ | D:¥ケアブランデータ連携 | 2 |
|--------|---------------|---|

③「CSV 作成日時」の期間を指定し、「読込」を選択します。
 「CSV 作成日時」は既定で直近1ヶ月の範囲が指定されています。

| CSV作成日時 R07/03/17 ~ R07/04/17 読込                                                                         |                      |
|----------------------------------------------------------------------------------------------------|----------------------|
| この「CSV 作成日時」は CSV ファイル名を検索対象としています。                                                                      |                      |
| 読み込みに失敗する場合があるので、受信した CSV ファイルの名前の変更は行わな                                                                 | <mark>いでください。</mark> |
| 「読込」を選択した際に、次のメッセージが表示される場合があります。                                                                        |                      |
| この事業所で読み込める利用者基本情報、予防サービス支援計画書のCSV ノ<br>マイルがありません、フォルダお上び CSV ファイルを確認してください                              |                      |
| → 介護トータルシステム『寿』     → 介護トータルシステム『寿』     → 介護トータルシステム『寿』     → (1)→ (2)→ (2)→ (2)→ (2)→ (2)→ (2)→ (2)→ (2 |                      |
| この事業所で読み込める利用者基本情報、予防サービス支援計画書のCSVファイルがありません。 フォルダおよびCSVファイルを確認してください。                                   |                      |
| ОК                                                                                                    |                      |
| 関連する CSV ファイルが見つからないため、読み込めない CSV ファイルが                                                                  |                      |
| あります。フォルダおよび CSV ファイルを確認してください。                                                                          |                      |
| <ul> <li>介護トータルシステム『寿』</li> <li>         ・         ・         ・</li></ul>                                 |                      |

本マニュアル内の「P24.<u>CSV ファイルのファイル名について</u>」を確認し、サービス提供事業所から 受信した CSV ファイルの種類、事業所番号を確認してください。 ④ 表示された利用者の一覧から取込を行う利用者を選択します。対象とする利用者に「選択」のチェックをつけます。

|   | 選択 | 利用者氏名 🔻 | 保険者番号 🔻 | 被保険者番号 ▼   | 取込種類 ▼      | 作成変更日<br>/相談日 | 読込結果                                                           | 処理区分 🔻 |
|---|----|---------|---------|------------|-------------|---------------|----------------------------------------------------------------|--------|
| 1 | 1  | ○田○朗    | 402057  | 6540984762 | 予防サービス支援計画書 | R07/04/01     | 取込可能です。<br>CSY作成日時:R07/04/18 16:26:05<br> の予防サービス支援計画書が削除されます。 | 削除     |
| 2 | ✓  | ○田○朗    | 402057  | 6540984762 | 利用者基本情報     | R07/04/01     | 取込可能です。                                                        | 作成     |

「読込結果」について、次のいずれかが表示されます。

- ◆「取込可能です。」
   取込可能です。既定で「選択」にチェックがつきます。
   「処理区分」が「削除」となっている場合は、【利用者基本情報】、【予防サービス支援計画書】が
   削除されます。
- ◆「上書きして取込可能です。」
   既に取込を行っていますが、上書きして取込できます。
   「処理区分」が「削除」となっている場合は、【利用者基本情報】、【予防サービス支援計画書】の
   実績が削除されます。
- ◆「CSV 作成日時が古いため取込できません。」 既に取込を行っており、それ以前の作成日時で作成された古い CSV ファイルであるため、取 込できません。
- ◆「対象利用者が存在しないため取込できません。」 表示されている「保険者番号」と「被保険者番号」について、対象となる利用者がいないため、 取込できません。該当する利用者について【利用者台帳】の【介護認定情報】で有効な保険情報 を登録する必要があります。
- ⑤「取込」を選択します。

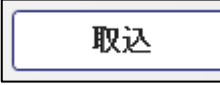

取り込んだ内容は【利用者基本情報参照】、【予防サービス支援計画書参照】で確認できます。 【利用者基本情報参照】については、本マニュアル内の「P22.<u>利用者基本情報参照について</u>」を、 【予防サービス支援計画書参照】については、本マニュアル内の「P23.<u>予防サービス支援計画書参</u> 照について」を確認ください。

#### 4. 予定送信実績取込状況について

【ケアプラン送信】で作成・送信した「サービス利用票・別表」の CSV ファイルの作成日時や【ケアプラン 取込】でサービス提供事業所から受信した実績情報の CSV ファイルの取込日時、【サービス利用票・別 表】の「実績確認」の状況を一覧で確認できます。

| 予定送信到      | 毛績取込状況 🗶                   |                         |               |        |     |                 |            | 🔶 ? 🗙         |
|------------|----------------------------|-------------------------|---------------|--------|-----|-----------------|------------|---------------|
| ◆ 抽出条件     | 4                          |                         |               |        |     |                 |            |               |
| サービス排      | <mark>提供年月 ▼ R05/01</mark> |                         |               |        |     |                 |            |               |
| ✓ 担当者      |                            |                         |               |        |     |                 |            |               |
| 提供事業所      | £                          | 事業所名                    | <del>''</del> | ービス    |     |                 |            |               |
|            |                            |                         |               |        |     |                 |            |               |
|            |                            |                         |               |        |     |                 |            |               |
|            |                            |                         |               |        |     |                 |            |               |
| ロケアブ       | ランデータ連携に対応                 | している提供事業所のみ             | *神光           |        |     |                 |            | 抽出            |
|            | 2 2 2 2 2 2 EDSI = 2 182   | 0 CT 0 120 (4 )(4 )(5 ) |               |        |     |                 |            |               |
| ☑ 内容を含     | 全て表示                       |                         |               |        |     |                 |            | 列設定           |
|            | 事業所番号 🔻                    | 提供事業所                   | T             | サービス種類 | T   |                 |            |               |
| ▼ 1        | 111111111 訪問               | 看護 事業所                  |               | 訪問看護   |     |                 |            |               |
|            | ▼ 利用者氏名                    | ▼ 保険者番号 ▼               | 被保険者番号 🔻      | 要介護度 ▼ | 予   | 定CSV作成日時 🔻      | 予定作成種類 🔻   | 実績CSV作成日      |
|            | 1 ➡ ○山 太口郎                 | 462010                  | 99999999999   | 要介護2   | R05 | /04/10 13:42:21 | 利用票・別表     | R05/01/16 14: |
| <b>▼</b> 2 | 1111111111 訪問              | リハビリテーション               | 事業所           | 訪問リハ   |     |                 |            |               |
|            | ▼ 利用者氏名                    | ▼ 保険者番号 ▼               | 被保険者番号 ▼      | 要介護度 ▼ | 予   | 定CSV作成日時 ▼      | 予定作成種類 ▼   | 実績CSV作成日      |
|            | 1 ➡○山 太口郎                  | 462010                  | 99999999999   | 要介護2   | R05 | /04/10 15:27:00 | 利用票・別表【削除】 | R05/01/16 14: |
|            |                            |                         |               |        |     |                 |            |               |
|            |                            |                         |               |        |     |                 |            |               |
|            |                            |                         |               |        |     |                 |            |               |
|            |                            |                         |               |        |     |                 |            |               |
|            |                            |                         |               |        |     |                 |            |               |
|            |                            |                         |               |        |     |                 |            |               |
| <          |                            |                         |               |        |     |                 |            | $\rightarrow$ |
|            |                            |                         |               |        |     | BBIT 7          |            |               |

① 抽出する「サービス提供年月」を指定します。

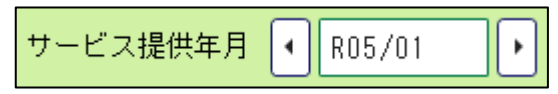

② 必要に応じて「担当者」、「提供事業所」、「ケアプランデータ連携に対応している提供事業所のみ抽出」の抽出条件を設定します。

| ☑ 担当者 田 | OE  | 一△郎                   |      |
|---------|-----|-----------------------|------|
| 提供事業所   |     | 事業所名                  | サービス |
|         |     |                       |      |
|         |     |                       |      |
|         |     |                       |      |
|         |     |                       |      |
| 🗌 ケアブラン | ノデー | - タ連携に対応している提供事業所のみ抽出 |      |

「ケアプランデータ連携に対応している提供事業所のみ抽出」のチェックがあると【ケアプランデー タ連携事業所マスタ】で設定した「データ連携」にチェックがある提供事業所のみを抽出対象としま す。

✓ ケアプランデータ連携に対応している提供事業所のみ抽出

「ケアプランデータ連携に対応している提供事業所のみ抽出」にチェックをつけると<u>リンクテキスト</u> になります。リンククリックで【ケアプランデータ連携事業所マスタ】が起動し、「データ連携」の設定 を行うことができます。

③ 抽出条件を設定したら「抽出」を行います。

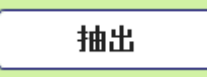

④ 対象となる送信履歴、受信履歴がある場合、「提供事業所」ごとに利用者の一覧が表示されます。

|   |   | 事業所番号 🔻    |       | 提供事業所   | τ           | +  | ナービス種類 | į t | 7                 |          |    |          |
|---|---|------------|-------|---------|-------------|----|--------|-----|-------------------|----------|----|----------|
| • | 1 | 1111111111 | 訪問看護  | 事業所     |             | 訪問 | 問看護    |     |                   |          |    |          |
|   |   | ▼ 利用者      | 行氏名 → | 保険者番号 🔻 | 被保険者番号      | v  | 要介護度   | T.  | 予定CSV作成日時 🔻       | 予定作成種類   | T  | 実績CSV作成日 |
|   |   | 1 ➡ ○山 オ   | ∇□郎   | 462010  | 99999999999 |    | 要介護 2  | R   | 05/04/10 13:42:21 | 利用票・別表   |    |          |
| • | 2 | 1111111111 | 訪問リハビ | リテーション  | 事業所         | 訪  | 問リハ    |     |                   |          |    |          |
|   |   | ▼ 利用者      | 街名 🔻  | 保険者番号 🔻 | 被保険者番号      | T  | 要介護度   | T I | 予定CSV作成日時 🔻       | 予定作成種類   | T  | 実績CSV作成日 |
|   |   | 1 ➡ ○山 オ   | ∇□郎   | 462010  | 99999999999 |    | 要介護 2  | R   | 05/04/10 15:27:00 | 利用票・別表【削 | 涂】 |          |

◆ 「予定 CSV 作成日時」

| 予定CSV作成日時 🔽        | 予定作成種類 🛛 🛪 |
|--------------------|------------|
| R05/04/10 13:42:21 | 利用票・別表     |

【ケアプラン送信】の「サービス利用票・別表」について 「CSV 作成」を実施した日時を表示します。 ◆ 「実績 CSV 作成日時」、「実績 CSV 取込日時」

| 実績CSV作成日時        | T  | 実績CSV取込日時 ▼        | 実績取込種類 🔽 | 実績確認 | T |
|------------------|----|--------------------|----------|------|---|
| R05/01/16 14:59: | 15 | R05/01/16 16:20:13 | 実績情報     |      |   |

実績情報についてサービス提供事業所で CSV ファイルを作成した日時と 【ケアプラン取込】で「取込」を実施した日時を表示します。

#### ◆ 「実績確認」

【サービス利用票・別表】の「全事業所について実績を確認しました」について チェックの有無を確認できます。

【サービス利用票・別表】

✓ 全事業所について実績を確認しました ?

【予定送信実績取込状況】

| 実績CSV作成日時 ▼        | 実績CSV取込日時 ▼        | 実績取込種類 🔽 | 実績確認 🔽 |
|--------------------|--------------------|----------|--------|
| R05/01/16 14:59:15 | R05/01/16 16:20:13 | 実績情報     | 0      |

5. ケアプランデータ連携事業所マスタについて

【マスタ保守】の【ケアプランデータ連携事業所マスタ】にて、ケアプランデータ連携に対応している事業 所を設定できます。

5-1.ケアプランデータ連携事業所マスタの起動

| マスタ保守 🗙            |                 |                    | <u> ?</u> × |
|--------------------|-----------------|--------------------|-------------|
| 施設・スタッフ システム       | 共通 システム別        |                    |             |
|                    | · ·             |                    |             |
| 施設関係               |                 | スタッフ関係             |             |
| <u>事業所マスタ</u>      |                 | <u>スタッフマスタ</u>     |             |
| <u>施設マスタ</u>       |                 | <u>スタッフグループマスタ</u> |             |
| <u>インフォーマルサーヒ</u>  | <u>[</u>        | 機能制限マスタ            |             |
| <u>インフォーマルサービ</u>  | <u>【ス事業所マスタ</u> | <u>職種マスタ</u>       |             |
| <u>地域支援事業サービス</u>  | <u>1729</u>     | <u>資格マスタ</u>       |             |
| <u>包括事業者マスタ</u>    |                 | <u>役職マスタ</u>       |             |
| <u>レセプト事業所印字マ</u>  | <u>יגא</u>      |                    |             |
| <u>事業所別請求バターン</u>  | <u>/729</u>     |                    |             |
| <u>FAX送信先事業所マス</u> | <u>8</u>        |                    |             |
| <u>総合事業保険者別請求</u>  | <u> </u>        |                    |             |
| 総合事業保険者初期値         | <u> 植マスタ</u>    |                    |             |
| <u>ケアプランデータ連携</u>  | <u> 5事業所マスタ</u> |                    |             |
|                    |                 |                    |             |
|                    |                 |                    |             |
|                    |                 |                    |             |
|                    |                 | <mark>×</mark> 閉じる |             |

《ケアプランデータ連携事業所マスタメンテ画面》

| 😑 ケアブランデータ連携                                                                                                    | 隽事業所マスタメンテ      |                    |      |              |  |  |  |
|----------------------------------------------------------------------------------------------------|-----------------|--------------------|------|--------------|--|--|--|
| ◇ 検索条件                                                                                                    |                 |                    |      |              |  |  |  |
| グルーフホーム短期,香藤小規模,居宅療養管理,小規模多機能,短期入所生活介護,短期入所療養医療,短期入所療<br>養介護医療院,短期入所療養老健,地域密着特定超認短期,通所リハ、通所介護,定期巡回障時対応,特定施設短期,<br>設む近通所介護,福祉用具貸与,訪問リハ,訪問介護,訪問看護,訪問入谷,夜間訪問介護,香護小規模短期,小規模短期 |                 |                    |      |              |  |  |  |
| 事業所番号                                                                                                    |                 |                    |      |              |  |  |  |
| 事業所名称                                                                                                    |                 |                    |      |              |  |  |  |
| 条件クリア                                                                                                    |                 |                    |      | ₽検索          |  |  |  |
| 4件1                                                                                                    | 曲出されました。        |                    | [    | 更新者情報を表示     |  |  |  |
| 事業所番号 ▼                                                                                                    | 事業所名称           |                    | サービス | ▼ データ連携 ▼    |  |  |  |
| 1 [11111111]                                                                                                    | 通所リハビリテーション事業所  |                    | 通所リハ | ✓            |  |  |  |
| 2 1111111111                                                                                                    | 訪問看護 事業所        |                    | 訪問看護 | 1            |  |  |  |
| 3 1111111111                                                                                                    | 訪問リハビリテーション 事業所 |                    | 訪問リハ | $\checkmark$ |  |  |  |
| 4 1234567890                                                                                                    | デイサービス 事業所      |                    | 通所介護 |              |  |  |  |
|                                                                                                    |                 |                    |      |              |  |  |  |
| 事業所番号単位の設定にな                                                                                                    | ります。            |                    |      |              |  |  |  |
| Excel出力                                                                                                    |                 | <mark>×</mark> 閉じる |      | 登録           |  |  |  |

#### 5-2.「データ連携」の設定

【ケアプランデータ連携事業所マスタ】で設定した「データ連携」のチェック状態により、 各機能において対象となる事業所を抽出/除外することができます。 ケアプランデータ連携に対応した事業所の抽出だけでなく、ケアプランデータ連携に対応したことで提 供票・提供票別表の帳票出力が不要となる場合に、出力対象外にすることができます。

◆ 【予定送信実績取込状況】

「ケアプランデータ連携に対応している提供事業所のみ抽出」

| 予知           | 送信  | 実績     | 取记   | 状況 】   | x          |           |             |    |        |    |         |               |           | 2            |
|--------------|-----|--------|------|--------|------------|-----------|-------------|----|--------|----|---------|---------------|-----------|--------------|
| $\odot$      | 抽出条 | 件      |      |        |            |           |             |    |        |    |         |               |           |              |
| <del>ب</del> | -ビス | 提供     | 年月   | I R    | 05/01      | •         |             |    |        |    |         |               |           |              |
|              | 担当者 | f E    | 90   | 一△郎    |            | _         |             |    |        |    |         |               |           |              |
| 提            | 共事業 | -<br>所 |      |        | 3          | 事業所名      |             | ÷. | ービス    |    |         |               |           |              |
| - FAME       |     |        |      |        |            |           |             |    |        |    |         |               |           |              |
|              |     |        |      |        |            |           |             |    |        |    |         |               |           |              |
|              |     |        |      |        |            |           |             |    |        |    |         |               |           |              |
|              | ケマー | , -, · | ノデ 、 | - 勾谨携  | 明対応してい     | いる提供事業所のよ | utatu.      |    |        |    |         |               |           | 抽出           |
| Ľ            |     |        | ~ *  | 2 AEDA | 10/100 C V |           |             |    |        |    |         |               |           |              |
| •            | 内容を | 全て     | 表示   | ŧ      |            |           |             |    |        |    |         |               |           | 列設定          |
|              |     | 事業     | 業所   | 番号 ▼   |            | 提供事業所     | τ           | 7  | サービス種類 | T  |         |               |           |              |
| -            | 1   | 1      | 1111 | 11111  | 訪問看護       | 事業所       |             | ĺ  | 訪問看護   |    |         |               |           |              |
|              |     | τ      |      | 利用     | 者氏名 🛛 🔻    | 保険者番号 🔻   | 被保険者番号      | τ  | 要介護度 ▼ | Ŧ  | P定CSV作用 | 戈日時 🐨         | 予定作成種類    | ▼ 実績CSV作成E   |
|              |     | 1      | ⇒    | OШ     | 太口郎        | 462010    | 99999999999 | }  | 要介護 2  | RO | 5/04/10 | 13:42:21      | 利用票・別表    | R05/01/16 14 |
| -            | 2   | 1      | 1111 | 11111  | 訪問リハヒ      | ビリテーション   | 事業所         | ĺ  | 訪問リハ   | _  |         |               |           |              |
|              |     | T      |      | 利用     | 者氏名 🔻      | 保険者番号 ▼   | 被保険者番号      | T  | 要介護度 ▼ | Ť  | 予定CSV作用 | 廿日時 ▽         | 予定作成種類    | ▼ 実績CSV作成E   |
|              |     | 1      | ⇒    | OШ     | 太口郎        | 462010    | 99999999999 | )  | 要介護2   | RO | 5/04/10 | 15:27:00      | 利用票・別表【削除 | R05/01/16 14 |
|              |     |        |      |        |            |           |             |    |        |    |         |               |           |              |
|              |     |        |      |        |            |           |             |    |        |    |         |               |           |              |
|              |     |        |      |        |            |           |             |    |        |    |         |               |           |              |
|              |     |        |      |        |            |           |             |    |        |    |         |               |           |              |
|              |     |        |      |        |            |           |             |    |        |    |         |               |           |              |
|              |     |        |      |        |            |           |             |    |        |    |         |               |           |              |
| <            |     |        |      |        |            |           |             |    |        |    |         |               |           | )            |
|              |     |        |      |        |            |           |             |    |        |    |         | ▼ 閏111 7      |           |              |
|              |     |        |      |        |            |           |             |    |        |    |         | <u>~</u> はし る |           |              |

◆ 【サービス利用票・別表】

「ケアプランデータ連携に対応している事業所は提供票/提供票別表を印刷しない。」

| 🝚 サービス利用票/提供票・別表印刷指示                                    |
|---------------------------------------------------------|
| 事業所指定 ⊙なし ○あり                                           |
| 🔲 ケアブランデータ連携に対応している事業所は提供票/提供票別表を印刷しない。                 |
| 対象帳票                                                    |
| サービス利用票     1     部     現在の設定を保存                        |
| □ サービス利用票別表 1 部                                         |
| □ サービス提供票 * 部                                           |
| □ サービス提供票別表 * 部                                         |
| 出力内容 ●予定のみ印刷 ○予定と実績を印刷                                  |
| 事業所番号順に表示                                               |
| 表示方法 ③ 片面                                               |
| ☑ 同一事業所番号で複数サービス提供する事業所の場合、提供票/提供票別表の<br>☑ 部数を分けずにまとめる。 |
| □ 提供票/提供票別表の欄外に事業所番号、事業所名称を印字する。                        |
|                                                         |
| ★閉じる /表形式 /表示 ●印刷                                       |

◆ 【帳票出力】-【サービス利用票/提供票・別表】

「ケアプランデータ連携に対応している事業所は提供票/提供票別表を印刷しない。」

| □ 手書き用白紙 指定                                                                 | 利用者選択 |
|-----------------------------------------------------------------------------|-------|
| <u>サービス予定年月</u> R05/01                                                      |       |
| 対象者 💿 利用者指定 💿 全員 🕢 承認のみ出力                                                   |       |
| 事業所指定 ● なし ● あり                                                             |       |
|                                                                             |       |
| □ ケアブランデータ連携に対応している事業所は提供票/提供票別表を印刷しない。                                     |       |
| 担当者指定 💿 なし 💿 あり                                                             |       |
| 対象帳票                                                                        |       |
| ✓ サービス利用票     2     部     現在の設定を保存                                          |       |
| <ul> <li>✓ サービス利用票別表</li> <li>2 部</li> </ul>                                |       |
| ☑ サービス提供票 * 部                                                               |       |
| ✓ サービス提供票別表 * 部                                                             |       |
| 出力内容                                                                        |       |
| 事業所番号順に表示 ▼                                                                 |       |
| 出力分類 ○ 利用者ごと ○ 事業所ごと                                                        |       |
| □ 提供票/提供票別表に送付状を出力                                                          |       |
| ☆ホカ/本 ◎ 万面                                                                  |       |
| ◎ 部数を分けずにまとめる。                                                              |       |
| □ 佐代泉/佐代泉別改り欄/N⊂事未が留ち、事未が石林/ビロナする。                                          |       |
| ■ <del>尾龍明</del> サービス利用票提供票・別表を元に、印刷指示画面で指定された へ<br>注意等 条件にあった利用者の情報を出力します。 |       |
| 有効利用票が対象となります。<br>※「両面」弾択時は、表示ボタンから印刷を行ってください。                              |       |
| ※「提供票/提供票別表の欄外に…印字する」の場合で、                                                  |       |
|                                                                             |       |
| ★閉じる ◆表形式 ●表示                                                               | ● 印刷  |

- 6.利用者基本情報参照について
- 6-1.CSV ファイルから取り込んだ「利用者基本情報」の内容を参照する 【ケアプラン取込】で取り込んだ「利用者基本情報」は、『寿』の【利用者基本情報参照】機能で確認できま す。
- (1)【利用者基本情報参照】機能を表示します。

取り込んだ内容について確認できます。

| 利 | 旧者基本情                  | 報参照 🗶                                                                        |  |  |  |  |  |  |  |  |
|---|------------------------|------------------------------------------------------------------------------|--|--|--|--|--|--|--|--|
| 朴 | 1談日 R07/02             | 2/17 		 履歴 ▶                                                                 |  |  |  |  |  |  |  |  |
|   | 介護予防支                  | 援 ☑ 介護予防ケアマネジメント □ 自前 ☑ 委託 作成担当者 介護 花子                                       |  |  |  |  |  |  |  |  |
| ¥ | 川用者基本(1                | )利用者基本(2)                                                                    |  |  |  |  |  |  |  |  |
|   | <<基本情報>:               | >                                                                            |  |  |  |  |  |  |  |  |
|   | +D=% D                 |                                                                              |  |  |  |  |  |  |  |  |
|   | ↑目沢日                   | R07/02/17     (月)       その他    マ 再来 前回相談日 R05/03/06                          |  |  |  |  |  |  |  |  |
|   | 本人の現況                  | ☑ 在宅 □ 入院又は入所中                                                               |  |  |  |  |  |  |  |  |
|   | フリカ・ナ                  | ○9 <sup>5</sup> ○1 □ 男 ☑ 女 昭和17年3月20日 生 82 歳                                 |  |  |  |  |  |  |  |  |
|   | 本人氏名                   |                                                                              |  |  |  |  |  |  |  |  |
|   | 住所                     | Fax                                                                          |  |  |  |  |  |  |  |  |
|   | 日常生活                   | 障害高齢者の日常生活自立度 🛛 自立 🕞 J1 🕞 J2 📄 A1 🔜 A2 🔤 B1 🔤 B2 🔤 C1 🔤 C2                   |  |  |  |  |  |  |  |  |
|   | 自立度                    | 認知症高齢者の日常生活自立度 🗹 自立 🔛 I 🔄 I a 🔛 I b 🔛 II a 🔛 II b 🔛 IV 🔛 M                   |  |  |  |  |  |  |  |  |
|   |                        | □ 非該当 □ 要支援1 ☑ 要支援2 □ 要介護1 □ 要介護2 □ 要介護3 □ 要介護4 □ 要介護5                       |  |  |  |  |  |  |  |  |
|   | 認定・                    | 有効期限 R07/03/01 ~ R09/02/28 (前回の介護度 )                                         |  |  |  |  |  |  |  |  |
|   | 総合 <del>争耒</del><br>情報 | 基本チェックリスト記入結果: 🗹 事業対象者の該当あり 🗌 事業対象者の該当なし                                     |  |  |  |  |  |  |  |  |
|   |                        | 基本チェックリスト記入日: R07/03/03                                                      |  |  |  |  |  |  |  |  |
|   | 障害等認定                  | ☑ 身障 □ 療育 □ 精神 □ 難病                                                          |  |  |  |  |  |  |  |  |
|   | 本人の<br>住居環境            | <ul> <li>✓ 自宅 □ 借家 □ 一戸建て ☑ 集合住宅 □ 自室の有無</li> <li>階 ☑ 住宅改修の有無</li> </ul>     |  |  |  |  |  |  |  |  |
|   | 経済状況                   | ☑ 国民年金 □ 厚生年金 □ 堕害年金 □ 生活保護                                                  |  |  |  |  |  |  |  |  |
|   | 来所者<br>(相談者)           | 続柄         ◎回=本人、Q=女性、□=男性           ●■=元式、☆=キーパーソン           →□=売工、☆=キーパーソン |  |  |  |  |  |  |  |  |
|   | 住所                     | 「「「「」」<br>「「」」<br>「「」」<br>「」」<br>「」」<br>「」」<br>「」」                           |  |  |  |  |  |  |  |  |
|   | 11.77                  |                                                                              |  |  |  |  |  |  |  |  |
|   | 連絡先                    |                                                                              |  |  |  |  |  |  |  |  |

(2) 地域包括支援センターより利用者基本情報の取り下げ依頼があった場合、「履歴削除」から【利用者基本 情報】を削除できます。

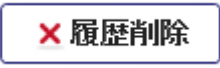

なお、受信した CSV ファイルがあれば【ケアプラン取込】からでも取り下げできます。

- 7. 予防サービス支援計画書参照について
- 7-1.CSV ファイルから取り込んだ「予防サービス支援計画書」の内容を参照する 【ケアプラン取込】で取り込んだ「予防サービス支援計画書」は、『寿』の【予防サービス支援計画書参照】 機能で確認できます。
- (1) 【予防サービス支援計画書参照】機能を表示します。

取り込んだ内容について確認できます。

| 予防サービス支援計画書参照 🗙                                                                                                    | 🛃 ? 🗙      |
|----------------------------------------------------------------------------------------------------|------------|
| 計画作成 (変更) 日 R07/03/17 【 <b>履歴</b> 》                                                                                              | 🗙 履歴削除 🕕 🚺 |
| □ 介護予防支援 ☑ 介護予防ケアマネジメント □ 自前 ☑ 委託                                                                                                |            |
| 基本 ブラン                                                                                                    |            |
| No. 4                                                                                                    | ^          |
| 認定年月日 R07/02/25 認定有効期間 R07/03/01 ~ R09/02/28                                                                                     |            |
| □ 初回 □ 紹介 ☑ 継続 ☑ 認定済 □ 申請中 □ 要支援 1 ☑ 要支援 2 □ 地域支援事業                                                                              |            |
| 計画作成者氏名 介護 花子                                                                                                    |            |
| 委託の場合:計画作成事業者・事業所名及び所在地(連絡先)                                                                                                    |            |
| 事業所名 居宅介護支援事業所○○                                                                                                    |            |
| 住所                                                                                                    |            |
| 電話番号                                                                                                    |            |
| 計画作成 (変更) 日 R07/03/17 初回作成日 H30/03/02                                                                                            |            |
| 担当地域包括支援センター                                                                                                    |            |
| 目標とする生活                                                                                                    |            |
| 1日 今まで続けていた家事続け、可能なことは、自分で行いぎま 0 1年 メリハリのある生活を続けたい                                                                               | ~ ~        |
| 健康状態について 【本来おこなうべき支援ができない場合】                                                                                                    |            |
| ロ主治医意見書、健認結果、観察結果等を踏まえた留意点<br>ふさぎこみがちな面があるため、外出の機会や地域<br>のコミュニティを利用する<br>妥当な支援の実施に向けた方針<br>本人の気持ちがふさぎ込み意欲がわかない場合、ご<br>家族にも協力いただく |            |
| 総合的な方針:生活不活発病の改善予防のポイント                                                                                                    | ~          |

(2) 地域包括支援センターより予防サービス支援計画書の取り下げ依頼があった場合、「履歴削除」から【予 防サービス支援計画書】を削除できます。

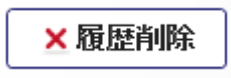

なお、受信した CSV ファイルがあれば【ケアプラン取込】からでも取り下げできます。

8. CSV ファイルのファイル名について

サービス提供事業所から受信した CSV ファイルは、以下の通りとなります。 CSV ファイル名については、「居宅介護支援事業所と訪問介護事業所などのサービス提供事業所間に おける情報連携の標準仕様」に準じて命名しておりますので、変更しないでください。 また、命名規則は標準仕様の V3 と V4 で異なります。

【V3】

◆ 「実績情報」

| UPJSK_[A]_[B]_[C]_[D].csv | 実績情報 |
|---------------------------|------|
|---------------------------|------|

◆「実績情報【削除】」
 DLTJSK\_[A]\_[B]\_[C]\_[D].csv
 実績情報\_削除

CSV ファイル名の[A]~[D]の内容について

| [A] | サービス提供年月(6桁)                                     |
|-----|--------------------------------------------------|
|     | 例)令和7年4月→202504                                  |
| [B] | 送信元事業所の事業所番号(10桁)                                |
| [C] | 送信先事業所の事業所番号(10桁)                                |
| [D] | CSV を作成した日時(14桁)                                 |
|     | 例) 令和 7 年 4 月 22 日 12 時 34 分 56 秒→20250422123456 |
|     | 【ケアプラン取込】で対象となる「作成日時」となります。                      |

**[**V4]

#### ◆ 「実績情報」

UPJSK\_[A]\_[B]\_[C]\_[D]\_[E]\_[F].csv 実績情報

#### ◆ 「実績情報【削除】」

DLTJSK\_[A]\_[B]\_[C]\_[D]\_[E]\_[F].csv 実績情報\_削除

#### ◆ 「利用者基本情報」

| UPKIHON_[B]_[C]_[D]_[E]_[F].csv           | 利用者基本情報       |
|-------------------------------------------|---------------|
| UPKIHON_SUB1_[B]_[C]_[D]_[E]_[F].csv      | 利用者基本情報(別表1)  |
| UPKIHON_USB2_[B]_[C]_[D]_[E]_[F].csv      | 利用者基本情報(別表 2) |
| UPKIHON_IMAGE_[B]_[C]_[D]_[E]_[F]_[G].jpg | 家族構成画像        |

#### ◆ 「利用者基本情報【削除】」

DLTKIHON\_[B]\_[C]\_[D]\_[E]\_[F].csv 利用者基本

利用者基本情報\_削除

#### ◆ 「予防サービス支援計画書」

| UPYOBO_[B]_[C]_[D]_[E]_[F].csv     | 介護予防サービス・支援計画書 |
|------------------------------------|----------------|
| UPYOBO_SUB_[B]_[C]_[D]_[E]_[F].csv | (別表)支援計画       |

### ◆ 「予防サービス支援計画書【削除】」

|  | ◇ 溝子 は サービフ・ 古 揺 計 両 聿 削 除 |
|--|----------------------------|
|  | 介護丁的リーレス・又抜計画者_削防          |

CSV ファイル名の[A]~[F]の内容について

| [A] | サービス提供年月(6桁)                         |
|-----|--------------------------------------|
|     | 例)令和7年4月→202504                      |
| [B] | 送信元事業所の事業所番号(10桁)                    |
| [C] | 送信元事業所のサービス種類コード(2桁)                 |
| [D] | 送信先事業所の事業所番号(10桁)                    |
| [E] | 送信先事業所のサービス種類コード(2桁)                 |
| [F] | CSV を作成した日時(14桁)                     |
|     | 例) 令和7年4月22日12時34分56秒→20250422123456 |
|     | 【ケアプラン取込】で対象となる「作成日時」となります。          |
| [G] | 画像ファイルの連番(4桁)                        |